# Instrukcja obsługi

# Drukarka etykiet OPrint-XC200W

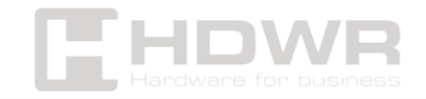

# Spis treści

| Specyfikacje:                                                   | 3  |
|-----------------------------------------------------------------|----|
| Uwagi dotyczące bezpieczeństwa:                                 | 6  |
| Podłączanie do zasilania:                                       | 7  |
| Ładowanie nośnika:                                              | 8  |
| Instrukcja dotycząca diod LED i przycisków:                     | 9  |
| Podawanie papieru:                                              | 9  |
| Strona testowa drukarki:                                        | 9  |
| Instalacja sterownika dla systemu Windows przez połączenie USB: | 10 |
| Oprogramowanie do edycji:                                       | 16 |

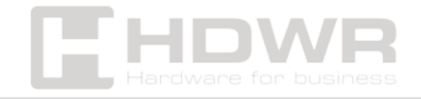

# Specyfikacje:

- Gwarancja: 1 rok
- Rozdzielczość: 203 dpi
- Metoda drukowania: druk termiczny
- Maks. prędkość druku: 160 mm/s
- Maks. szerokość druku: 108 mm (4,25")
- Maks. długość druku: 1778 mm (70")
- **Rodzaj papieru:** papier etykietowy, ciągły, z czarnym znacznikiem, z przerwami, składany i dziurkowany
- Szerokość papieru: 26-116 mm
- Grubość papieru: 0,06-0,2 mm
- **Długość papieru:** 10-1778 mm
- Niezawodność druku: 100 km
- **Czujniki:** czujnik szczeliny, Czujnik otwarcia pokrywy, Czujnik czarnego znaku, Czujnik wyjścia papieru
- **Obrót:** 0°, 90°, 180°, 270°
- Interfejs: USB
- Języki poleceń drukarki: TSPL / EPL / ZPL / DPL
- Sterownik: Windows/Linux/Mac
- SDK: Windows/ Android/ iOS
- Procesor: 32-bitowy procesor
- Pamięć: 8 MB pamięci Flash / 8 MB pamięci SDRAM
- Napięcie pracy: AC 100-240V, 50-60Hz
- Wymiary urządzenia: 18,5 x 8,5 x 8,5 cm
- Wymiary opakowania: 19,5 x 16,5 x 10,5 cm
- Waga urządzenia: 0,75 kg
- Waga z opakowaniem: 1,25 kg
- Temperatura pracy: 5 ~ 40°C
- Temperatura przechowywania: -40 ~ 60°C
- Wilgotność pracy: 25 ~ 85% bez kondensacji

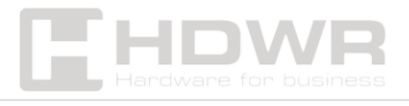

- Wilgotność przechowywania: 10 ~ 90% bez kondensacji
- Drukowane kody 1D: Code 39, Code 93, Code 128UCC, Code 128, podzbiory A, B, C, Codabar, Interleaved 2 of 5, EAN-8, EAN-13, EAN-128, UPC-A, UPC-E, EAN i UPC 2(5) digits addon, MSI, PLESSEY, POSTNET, China POST
- Drukowane kody 2D: PDF-417, Maxicode, DataMatrix, kod QR

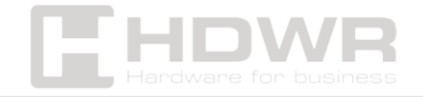

#### Zawartość zestawu:

- Drukarka etykiet,
- zasilacz,
- kabel USB,
- instrukcja obsługi

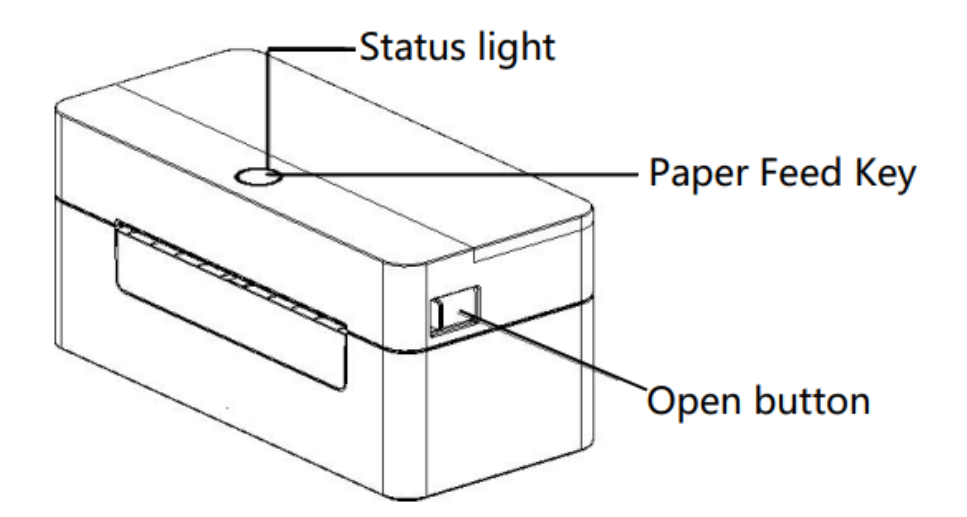

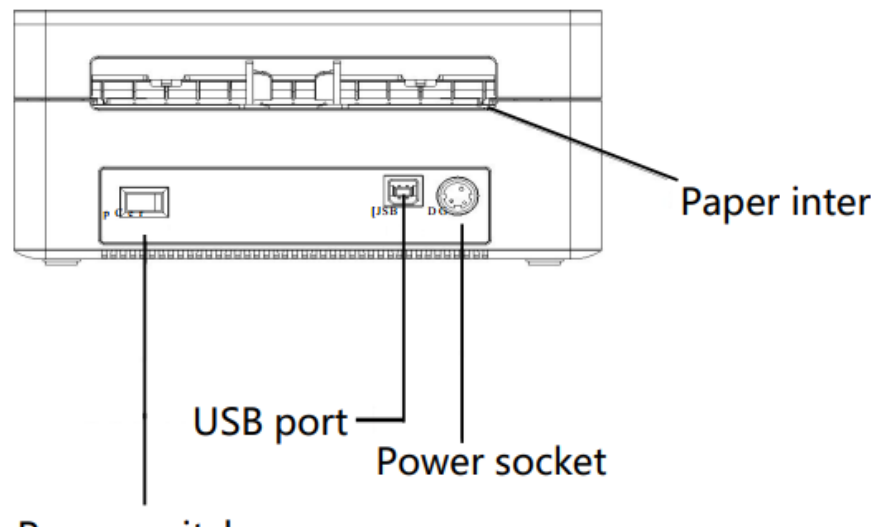

#### Power switch

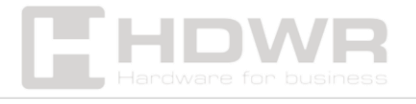

# Uwagi dotyczące bezpieczeństwa:

Niniejsza sekcja zawiera ważne informacje dotyczące bezpiecznego i skutecznego użytkowania drukarki. Prosimy o uważne przeczytanie.

#### 

Podłączenie do niewłaściwego źródła zasilania może spowodować pożar, wybuch lub uszkodzenie drukarki.

#### 

Nie dotykaj gorącej głowicy drukującej ręką ani żadną częścią ciała, ponieważ wysoka temperatura może spowodować oparzenia.

#### Uwagi:

- 1. Nie przechowuj drukarki w gorącym i wilgotnym miejscu.
- Zasilacz drukarki wymaga stabilnego napięcia 110–220 V. Nie używaj innych urządzeń w tym samym gniazdku elektrycznym, aby uniknąć wahań napięcia.
- Unikaj kontaktu z wodą lub przewodzącymi materiałami (np. metalem). W przypadku obecności wody na powierzchni natychmiast wyłącz urządzenie.
- Upewnij się, że rolka papieru jest zawsze prawidłowo umieszczona w drukarce, aby zapobiec uszkodzeniu rolki drukującej oraz głowicy drukującej.
- 5. Dbaj o to, aby konserwacja i naprawa drukarki były wykonywane przez wykwalifikowanego technika. Firma nie ponosi odpowiedzialności za niewłaściwe użytkowanie lub

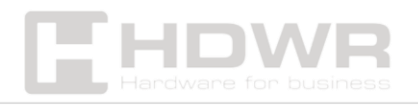

serwisowanie przez osoby nieuprawnione.

- 6. Aby zapewnić wysoką jakość wydruku i długą żywotność drukarki, używaj wyłącznie papieru wysokiej jakości.
- 7. Przechowuj tę instrukcję w bezpiecznym miejscu, aby w razie potrzeby można było do niej łatwo sięgnąć.

Podłączanie do zasilania:

- Umieść drukarkę na stabilnej powierzchni i upewnij się, że jest wyłączona.
- 2. Podłącz oba końce kabla USB jeden do drukarki, a drugi do komputera.
- 3. Podłącz przewód zasilający zarówno do drukarki, jak i do gniazdka elektrycznego.

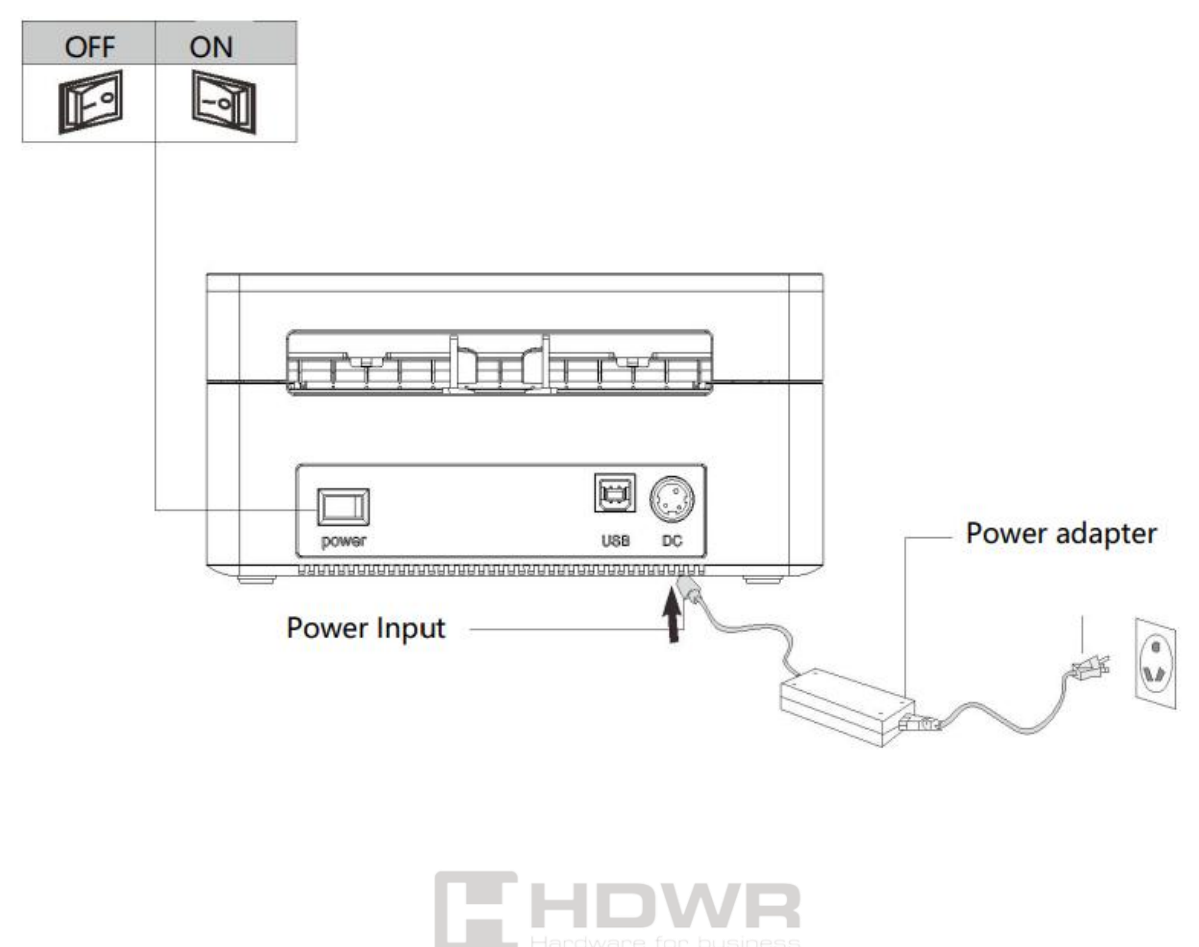

#### Uwaga:

Upewnij się, że drukarka jest wyłączona przed podłączeniem do zasilania.

Ładowanie nośnika:

- 1. Naciśnij przycisk otwierania, aby otworzyć pokrywę.
- 2. Umieść nośnik w podajniku.
- 3. Przeprowadź nośnik przez prowadnicę papieru, przeciągając go nad rolką.
- 4. Ostrożnie zamknij pokrywę.

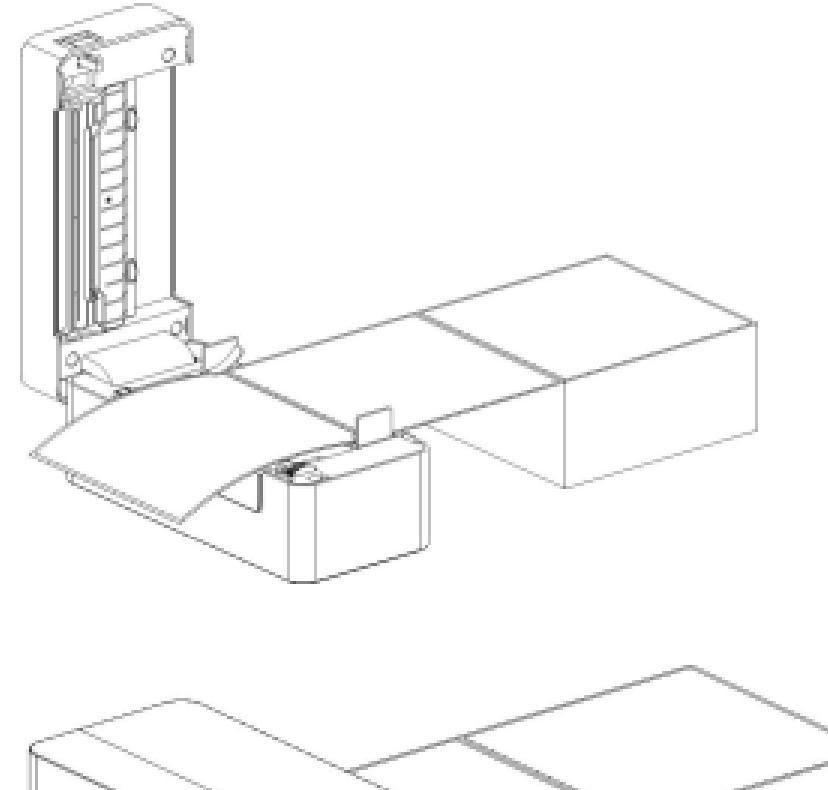

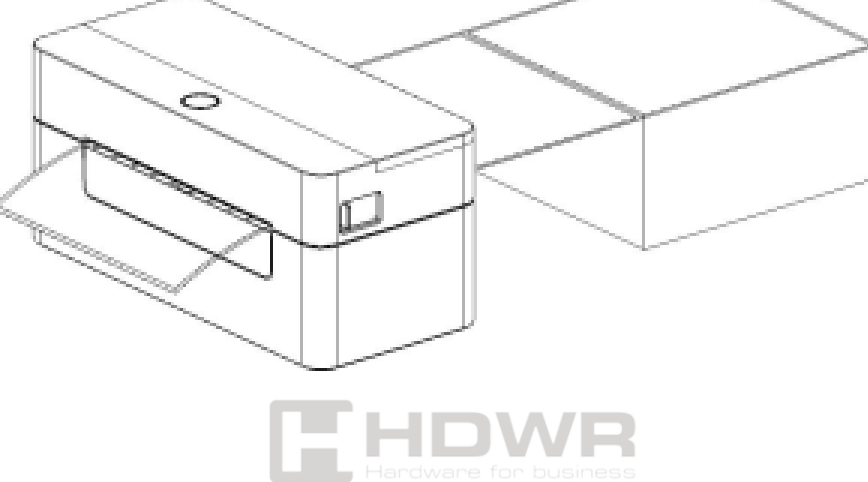

#### Uwaga:

Upewnij się, że pokrywa jest dokładnie zamknięta.

#### Instrukcja dotycząca diod LED i przycisków:

| Kolor LED           | Opis                                                           |
|---------------------|----------------------------------------------------------------|
| Niebieski (stały)   | Naciśnij przycisk zasilania na około 3                         |
|                     | sekundy, aby włączyć drukarkę. Tryb                            |
|                     | gotowości.                                                     |
| Niebieski           | Pobieranie danych lub drukarka jest                            |
| (migający)          | wstrzymana.                                                    |
| Fioletowy           | Drukarka formatuje dane.                                       |
| Czerwony<br>(stały) | Drukarka ma otwartą głowicę lub wystąpił<br>błąd noża tnącego. |
| Czerwony            | Wystąpił błąd drukowania, np. brak papieru,                    |
| (migający)          | zacięcie papieru itp.                                          |

### Podawanie papieru:

Gdy drukarka jest w trybie gotowości (dioda LED świeci na niebiesko), zainstalowany papier przesunie się o jedną jednostkę po jednokrotnym naciśnięciu przycisku podawania papieru.

#### Strona testowa drukarki:

- 1. Wyłącz drukarkę.
- 2. Włącz drukarkę, przytrzymując jednocześnie przycisk podawania papieru.
- 3. Po zakończeniu pierwszego błysku wskaźnika zwolnij przycisk podawania papieru.

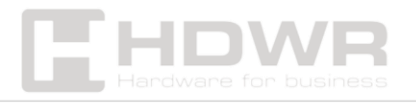

- Cykl kolorów wskaźnika: Fioletowy → Niebieski →
   Czerwony (miga 5 razy) → Fioletowy (miga 5 razy) →
   Niebieski (miga 5 razy) → Niebieski (stały).
- Czujnik skalibruje papier z etykietami, a drukarka wydrukuje wartości autodiagnostyki. Następnie zakończy tryb diagnostyczny i wydrukuje końcową wartość.
- 5. Wyłącz i ponownie włącz drukarkę, aby powrócić do normalnego trybu drukowania.

Instalacja sterownika dla systemu Windows przez połączenie USB:

**Uwaga:** Do używania tego sterownika wymagane jest oprogramowanie do drukowania.

Pobierz plik dostępny w plikach do pobrania i znajdź sterownik drukarki oznaczony jako **"WINDOWS"**, a następnie kliknij, aby zainstalować sterownik.

 Kliknij dwukrotnie "4BARCODE" i wybierz "Akceptuję warunki umowy licencyjnej", następnie kliknij "Dalej", zgodnie z poniższym obrazkiem:

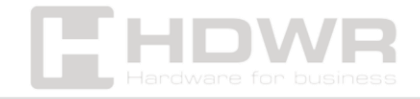

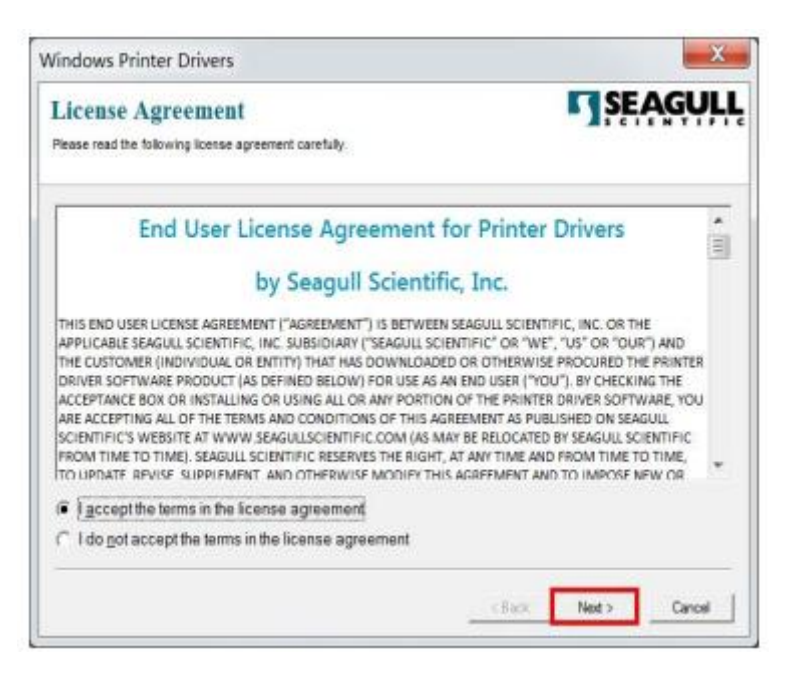

2. Pozostaw domyślny katalog instalacji i kliknij "Dalej".

| Installation Dire                                  | ectory<br>he driver should be unpacked.                                                         | SEAGULI                             |
|----------------------------------------------------|-------------------------------------------------------------------------------------------------|-------------------------------------|
| The software will be un<br>type in the new path or | packed to the directory listed below. To unpa-<br>click Browse to select a different directory. | ck to a different directory, either |
| Installation Directory                             | SMBAR200E20203MC                                                                                | Browse                              |
|                                                    | Space required on drive:                                                                        | 46.3 MB                             |
|                                                    | Space available on selected drive:                                                              | 7.1 GB                              |
|                                                    |                                                                                                 |                                     |
|                                                    |                                                                                                 |                                     |
|                                                    |                                                                                                 |                                     |
|                                                    |                                                                                                 |                                     |

3. Wybierz **"Uruchom kreatora sterowników po** rozpakowaniu sterowników" i kliknij **"Dalej**".

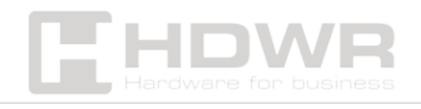

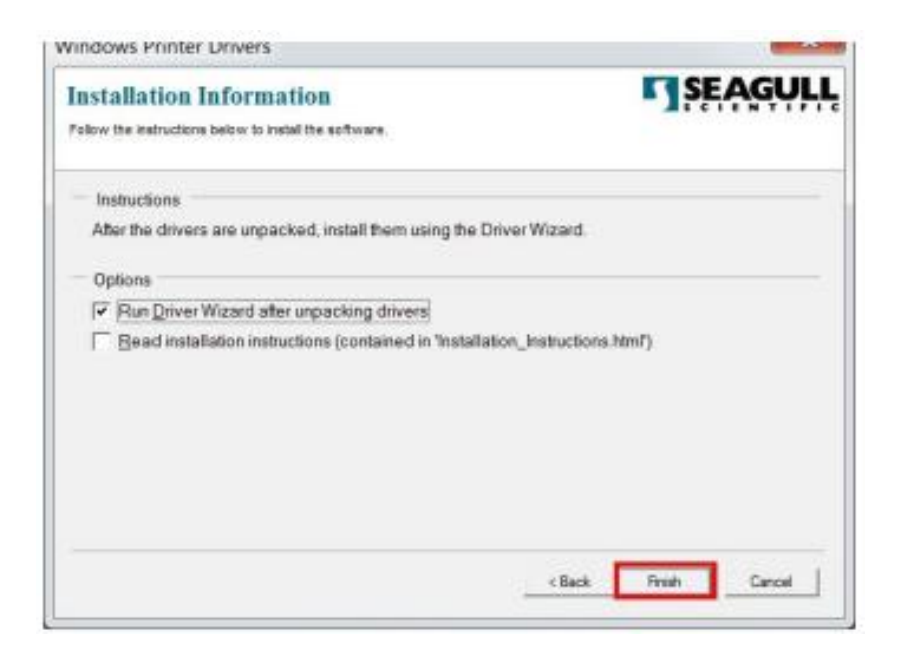

4. Wybierz **"Zainstaluj sterowniki drukarki"**, a następnie kliknij **"Dalej"**, zgodnie z poniższym obrazkiem.

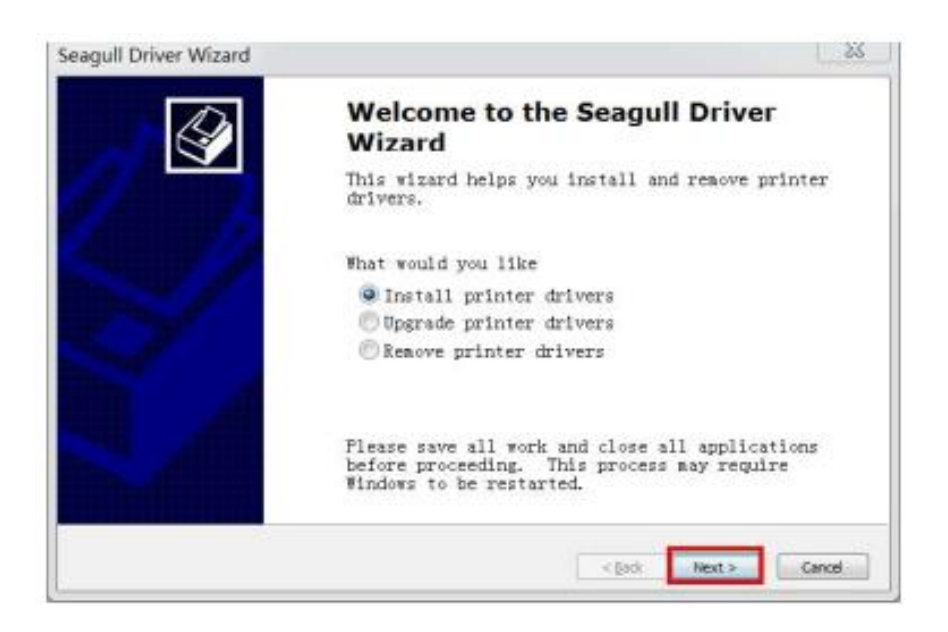

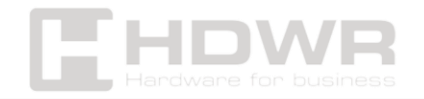

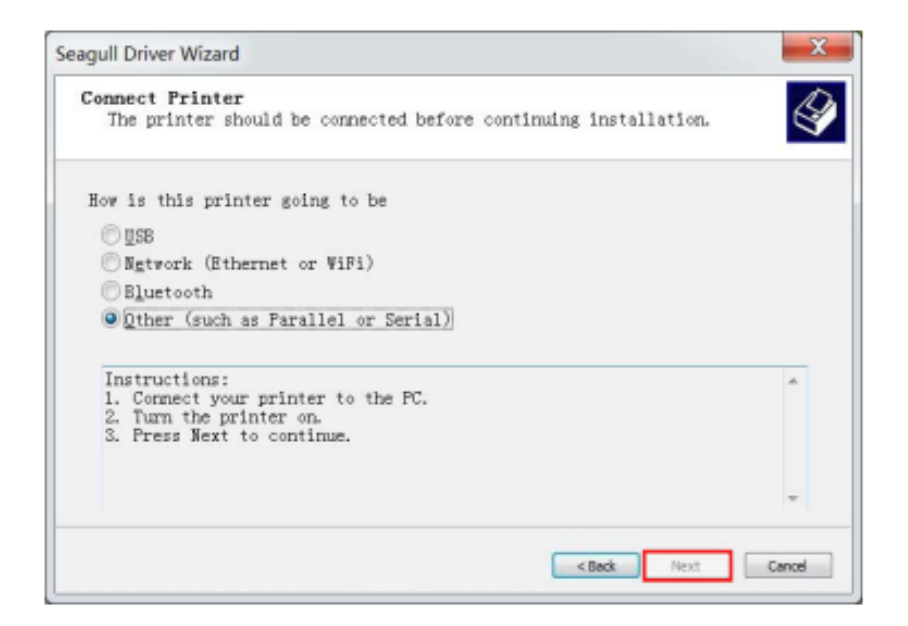

5. Po zainstalowaniu sterowników drukarki wybierz opcję "Inne (np. równoległe lub szeregowe)", kliknij "Dalej", wybierz model "Barcode 4B-2054N", kliknij "Dalej". Na kolejnym ekranie nie musisz nic zmieniać, po prostu kliknij "Dalej".

| specify the mod                  | el of your printer. |        |
|----------------------------------|---------------------|--------|
| Printer Model                    |                     |        |
| 4BARCODE 4B-20                   | 54H                 |        |
| 4BARCODE 4B-20<br>4BARCODE 4B-20 | 54I<br>54V          |        |
| 4BARCODE 4B-20                   | 54L                 | =      |
| 4BARCODE 48-20                   | 54M                 |        |
| 4BARCODE 4B-20                   | 54X                 |        |
| 4BARCODE 4B-20                   | 041A                | *      |
| Source: C:\4B#                   | RCODE\2021.3 M-0    | Browse |

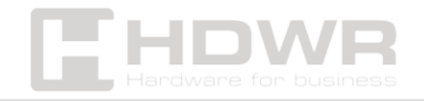

| Specify the another port | port that you are using.<br>type not listed below, | If you are connectin<br>create a new port, | g using TCP/IP or |
|--------------------------|----------------------------------------------------|--------------------------------------------|-------------------|
| Port                     | Туре                                               |                                            |                   |
| FILE:<br>USB001          | Local Port<br>USB Virtual printer port             |                                            |                   |
|                          |                                                    |                                            | -                 |

 Domyślna nazwa drukarki to "4BARCODE 4B-2054N".
 Wybierz opcję "Użyj tej drukarki jako domyślnej", kliknij "Dalej", aby zakończyć instalację sterownika, a następnie kliknij "Zakończ", zgodnie z poniższym obrazkiem.

| network.                           |                                                                      |                                     | a uie     |
|------------------------------------|----------------------------------------------------------------------|-------------------------------------|-----------|
|                                    |                                                                      |                                     | -         |
| Enter a name for                   | this printer.                                                        |                                     |           |
| Printer                            | BARCODE 4B-2054N                                                     |                                     |           |
| Specify whether<br>users. When she | or not you want to share t<br>ring, you must provide a s<br>this pri | his printer with othe<br>hare name. | r network |
| ⊙ Share name: 9                    | BARCODE_4E-2054N                                                     |                                     |           |
|                                    |                                                                      |                                     |           |

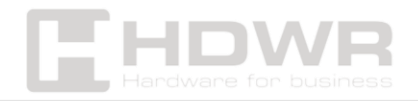

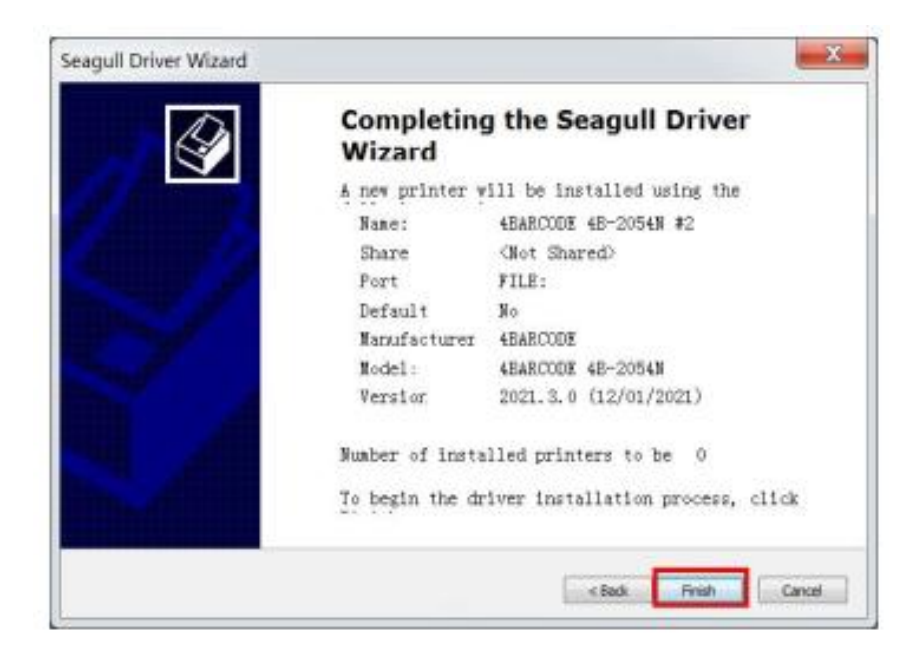

7. Po zakończeniu instalacji sterownika **"4BARCODE 4B-2054N"**, kliknij **"Zamknij"**, zgodnie z poniższym obrazkiem.

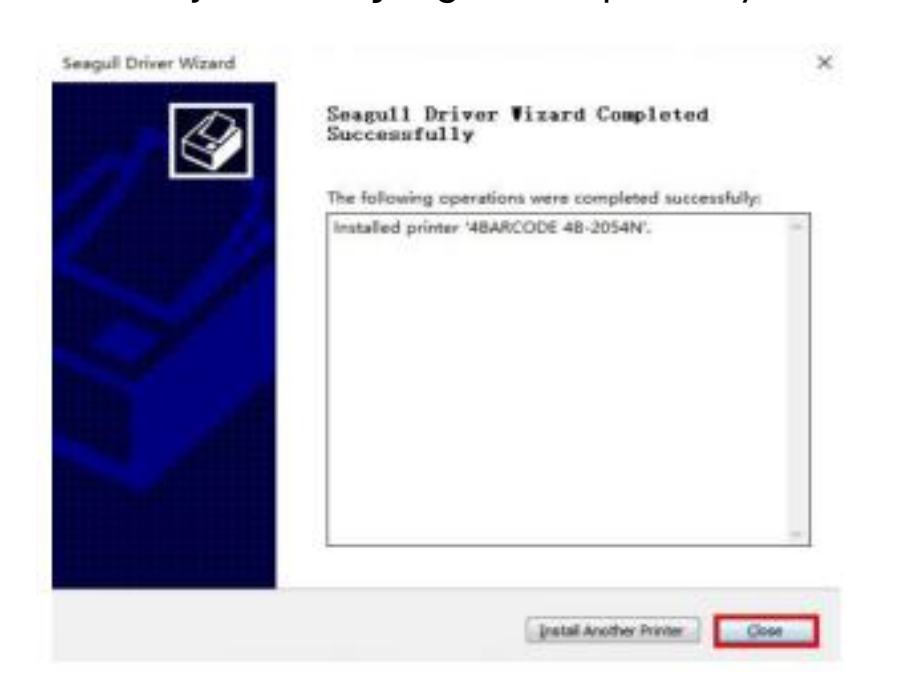

8. Kliknij **"Właściwości drukarki"**, a następnie **"Drukuj stronę testową"** – drukarka wydrukuje stronę testową.

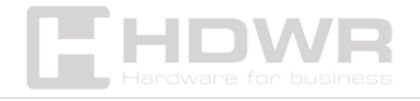

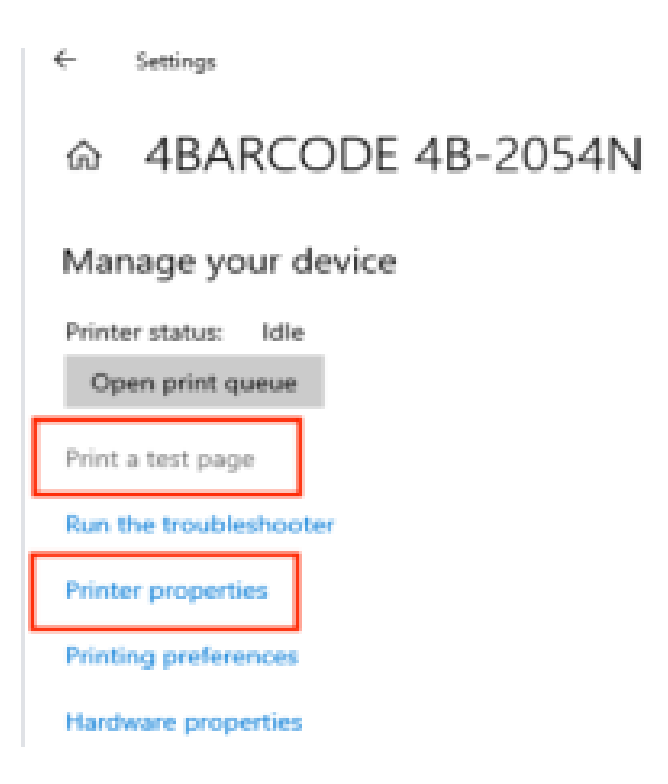

## Oprogramowanie do edycji:

#### Upewnij się, że drukarka obsługuje połączenie Bluetooth.

Domyślna nazwa Bluetooth drukarki to "YHD-9260".

Jeśli podłączone urządzenie działa na systemie **iOS** lub **Android**, wyszukaj w sklepie z aplikacjami oprogramowanie do edycji **"Dlabel"**, a następnie zainstaluj je.

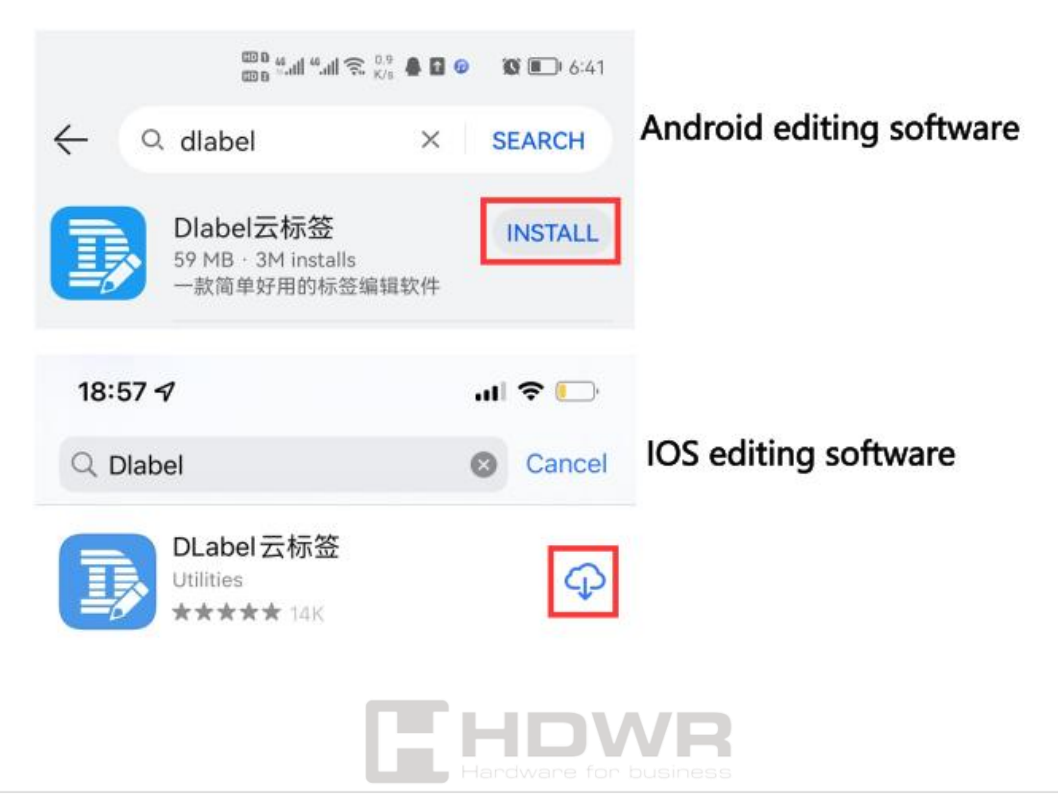